## NX-507E/NX-508E 简易编程手册

- ▶ NX-507E 是 7 路继电器输出模块
- ▶ NX-508E 是 8 路电压输出模块,带并行打印接口
- 一、 接线图:所有的模块都与主机的 POS COM DATA 端子并联。

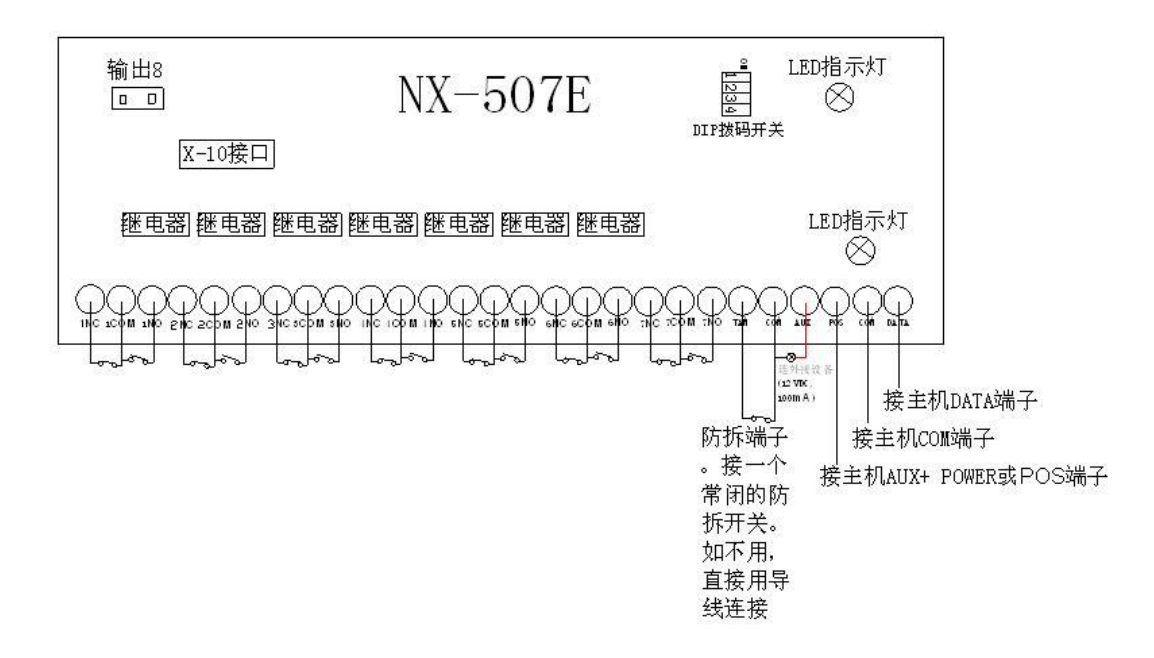

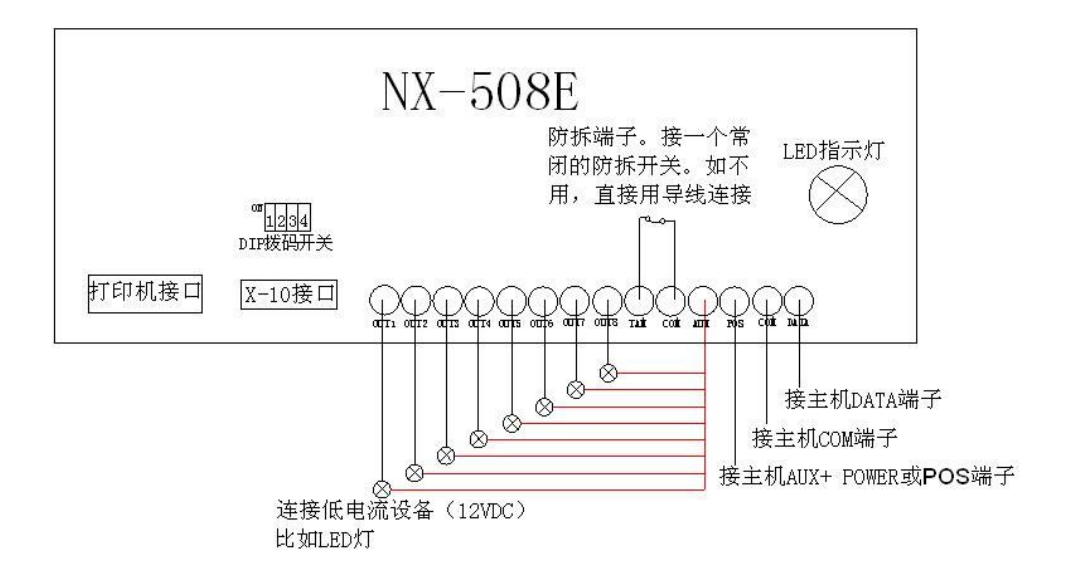

拔码开关共四位,前三位用作地址的,第四位用作模块的防拆开关的使能。

| 地址 | DIP1 | DIP2 | DIP3 |
|----|------|------|------|
| 24 | ON   | ON   | OFF  |
| 25 | OFF  | OFF  | ON   |
| 26 | ON   | OFF  | ON   |
| 27 | OFF  | ON   | ON   |
| 28 | ON   | ON   | ON   |
| 29 | OFF  | OFF  | OFF  |
| 30 | ON   | OFF  | OFF  |
| 31 | OFF  | ON   | OFF  |

对照表格将模块的拔码开关拔好。

例如,

将第一个 NX-507E 模块的地址设为 24,则将该模块的拔码开关的第 1、2 位拔到 ON 上,第 3 位拔到 OFF 上。

第二个 NX-507E 模块的地址设为 25,则将该模块的拔码开关的第 1、2 位拔到 OFF 上, 第 3 位拔到 ON 上。

其它见表格

| <u> </u> | ムウエロ       |
|----------|------------|
| -        | 编程         |
|          | -71-0-1-1- |

| *8   |     | 进入编程                             |
|------|-----|----------------------------------|
| 9713 |     | 编程密码(默认为9713)                    |
| 24#  |     | 模块地址号(根据上述表格中设置的拔码开关状态来确定模块号,示例  |
|      |     | 中第一个模块地址拔为 24)                   |
|      | 0#  | 进入该模块的地址0(即设置第一个输出端口的触发事件、联动的防区、 |
|      |     | 延时时间)                            |
|      | 43* | 选择触发事件为"任何报警"(触发事件)              |
|      | 1 4 | 1日哈豆扣撒后这些口去捡山 (哔击哈豆)             |

- 1\* 1号防区报警后该端口有输出(联动防区)
- 0\* 选择"0"时触发后的延时时间直到输入密码撤防为止(延时时间,可 选为 0-255 秒,假如需延时 10 秒,则将 0 改为 10 即可)

- 4# 进入该模块的地址 4(即设置第二个输出端口的触发事件、联动的防区、延时时间)
  - 43\* 选择触发事件为"任何报警"(触发事件)
  - 2\* 2号防区报警后该端口有输出(联动防区)
  - 0\* 选择"0"时触发后的延时时间直到输入密码撤防为止(延时时间,可选为0-255秒,假如需延时10秒,则将0改为10即可)
- 8# 进入该模块的地址 8(即设置第三个输出端口的触发事件、联动的防区、 延时时间)
  - 43\* 选择触发事件为"任何报警"(触发事件)
  - 3\* 3号防区报警后该端口有输出(联动防区)
  - 0\* 选择"0"时触发后的延时时间直到输入密码撤防为止(延时时间,可选为 0-255 秒,假如需延时 10 秒,则将 0 改为 10 即可)
- 12# 进入该模块的地址 12(即设置第四个输出端口的触发事件、联动的防 区、延时时间)
  - 43\* 选择触发事件为"任何报警"(触发事件)
  - 4\* 4号防区报警后该端口有输出(联动防区)
  - 0\* 选择"0"时触发后的延时时间直到输入密码撤防为止(延时时间,可选为0-255秒,假如需延时10秒,则将0改为10即可)
- 16# 进入该模块的地址 16(即设置第五个输出端口的触发事件、联动的防区、延时时间)
  - 43\* 选择触发事件为"任何报警"(触发事件)
  - 5\* 5号防区报警后该端口有输出(联动防区)
  - 0\* 选择"0"时触发后的延时时间直到输入密码撤防为止(延时时间,可选为 0-255 秒,假如需延时 10 秒,则将 0 改为 10 即可)
- 20# 进入该模块的地址 20(即设置第六个输出端口的触发事件、联动的防 区、延时时间)
  - 43\* 选择触发事件为"任何报警"(触发事件)
  - **6\*** 6号防区报警后该端口有输出(联动防区)
  - 0\* 选择"0"时触发后的延时时间直到输入密码撤防为止(延时时间,可选为 0-255 秒,假如需延时 10 秒,则将 0 改为 10 即可)
- 24# 进入该模块的地址 24(即设置第七个输出端口的触发事件、联动的防 区、延时时间)
  - 43\* 选择触发事件为"任何报警"(触发事件)
  - 7\* 7号防区报警后该端口有输出(联动防区)
  - 0\* 选择"0"时触发后的延时时间直到输入密码撤防为止(延时时间,可选为0-255秒,假如需延时10秒,则将0改为10即可)

至此,第一个模块编程完毕,按 EXIT 键退出该模块的编程。

- 承上,接下来编程第个二 NX-507E 模块
  - 25# 模块地址号(根据上述表格中设置的拔码开关状态来确定模块号,示例 中第二个模块地址拔为 25)

同第一个模块一样接下来编地址0至地址24

- 0# 进入该模块的地址 0(即设置第一个输出端口的触发事件、联动的防区、 延时时间)
  - 43\* 选择触发事件为"任何报警"(触发事件)
  - **8\*** 8号防区报警后该端口有输出(联动防区)
  - 0\* 选择"0"时触发后的延时时间直到输入密码撤防为止(延时时间,可选为 0-255 秒,假如需延时 10 秒,则将 0 改为 10 即可)
- 4# 进入该模块的地址 4(即设置第二个输出端口的触发事件、联动的防区、延时时间)
  - 43\* 选择触发事件为"任何报警"(触发事件)
  - 9\* 9号防区报警后该端口有输出(联动防区)
  - 0\* 选择"0"时触发后的延时时间直到输入密码撤防为止(延时时间,可选为0-255秒,假如需延时10秒,则将0改为10即可)
- 8# 进入该模块的地址 8(即设置第三个输出端口的触发事件、联动的防区、 延时时间)
  - 43\* 选择触发事件为"任何报警"(触发事件)
  - 10\* 10号防区报警后该端口有输出(联动防区)
  - 0\* 选择"0"时触发后的延时时间直到输入密码撤防为止(延时时间,可选为 0-255 秒,假如需延时 10 秒,则将 0 改为 10 即可)
- 12# 进入该模块的地址 12(即设置第四个输出端口的触发事件、联动的防 区、延时时间)
  - 43\* 选择触发事件为"任何报警"(触发事件)
  - 11\* 11 号防区报警后该端口有输出(联动防区)
  - 0\* 选择"0"时触发后的延时时间直到输入密码撤防为止(延时时间,可 选为 0-255 秒,假如需延时 10 秒,则将 0 改为 10 即可)
- 16# 进入该模块的地址 16(即设置第五个输出端口的触发事件、联动的防区、延时时间)
  - 43\* 选择触发事件为"任何报警"(触发事件)
  - 12\* 12号防区报警后该端口有输出(联动防区)
  - 0\* 选择"0"时触发后的延时时间直到输入密码撤防为止(延时时间,可 选为 0-255 秒,假如需延时 10 秒,则将 0 改为 10 即可)
- 20# 进入该模块的地址 20(即设置第六个输出端口的触发事件、联动的防 区、延时时间)
  - 43\* 选择触发事件为"任何报警"(触发事件)
  - 13\* 13号防区报警后该端口有输出(联动防区)
  - 0\* 选择"0"时触发后的延时时间直到输入密码撤防为止(延时时间,可选为 0-255 秒,假如需延时 10 秒,则将 0 改为 10 即可)
- 24# 进入该模块的地址 24(即设置第七个输出端口的触发事件、联动的防 区、延时时间)
  - 43\* 选择触发事件为"任何报警"(触发事件)
  - 14\* 14号防区报警后该端口有输出(联动防区)

0\* 选择"0"时触发后的延时时间直到输入密码撤防为止(延时时间,可选为 0-255 秒,假如需延时 10 秒,则将 0 改为 10 即可)

第二个模块已编程完毕共编了14个防区。

同上面一样,接下来编第三、第四至第七个模块,模块号取决于拔码开关的状态 每个模块需要编程的地址:

地址 0 对应第1个输出端口

地址 4 对应第 2 个输出端口

地址 8 对应第3个输出端口

地址 12 对应第4个输出端口

地址 16 对应第5个输出端口

地址 20 对应第6个输出端口

地址 24 对应第7个输出端口

编程完毕后,按EXIT 键两次退出编程。